## Welcome to your new Online Account

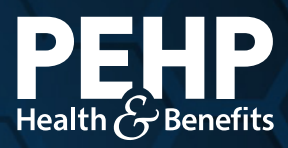

Your new PEHP online account makes it easier to find benefit information, access claims history, download explanation of benefits (EOB), get cost estimates for healthcare services, and much more.

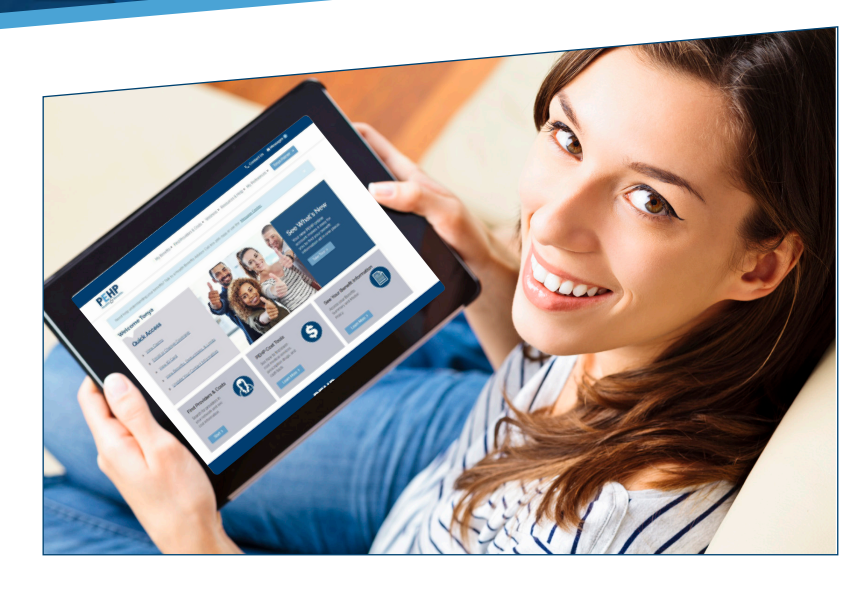

## View Your Member ID Card

- **Step 1:** Visit www.pehp.org and log into your personal account.
- Step 2: From the "My Benefits" menu, select "View ID Card".
- Step 3: Save the digital ID card on your phone or tablet for easy use, or print a card for any individual on your plan. You also can request a card by mail by clicking the link at the botom of the page.

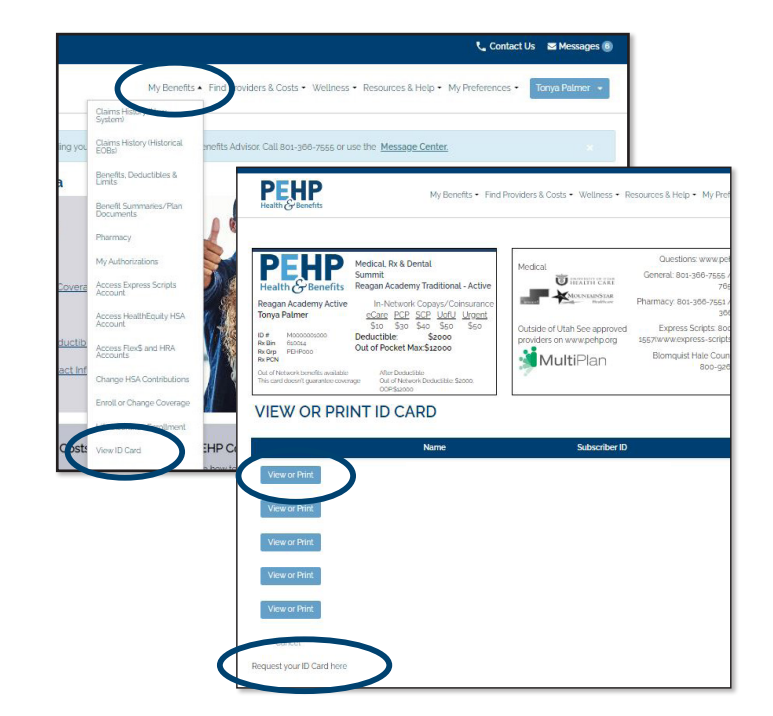